## Delegate Taleo Access

Taleo users can Delegate their access to other Taleo users. This process is typically completed to ensure seamless recruitment and hiring due to a leave of absence, vacations, etc.

- 1. Log in to Taleo through TUPortal.
- 2. Select **Recruiting** from the menu under **Centers**.
- 3. In the top right-hand corner, select Your Name to open the drop-down menu.

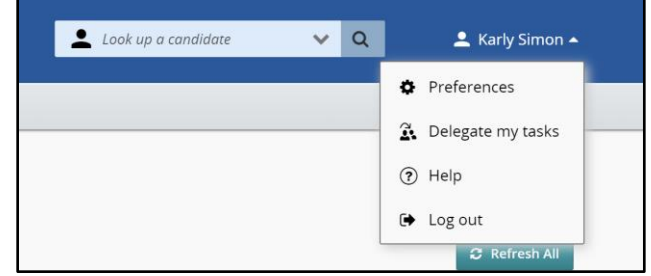

- 4. Select Delegate my tasks.
- 5. Enter the name of the delegate and set the time period, then select **Apply and Close**.

<u>Taleo Tip</u>: The delegate needs to have the same Taleo permissions or higher. For example, a hiring manager can delegate to a department recruiter, but a department recruiter cannot delegate to a hiring manager.

| Delegate My Tasks                                       |                                        | ×                      |
|---------------------------------------------------------|----------------------------------------|------------------------|
| I want to temporarily delegate my tasks and requisition | ns                                     |                        |
| Name of the delegate * To:                              | From * During the period: Aug 22, 2023 | То *                   |
|                                                         |                                        | Cancel Apply and Close |

6. You will be asked to confirm your delegation. Select Yes to confirm.

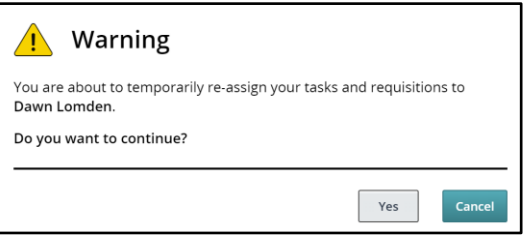

## Update Delegation

- 1. To update your delegation status, Select **Recruiting** from the menu under **Centers**.
- 2. In the top right-hand corner, select Your Name to open the drop-down menu.
- 3. Select Task Delegation.

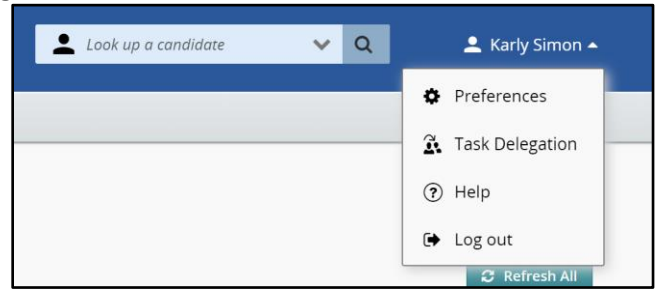

4. From here, you can **Edit** the delegation date or **Discontinue Delegation**.

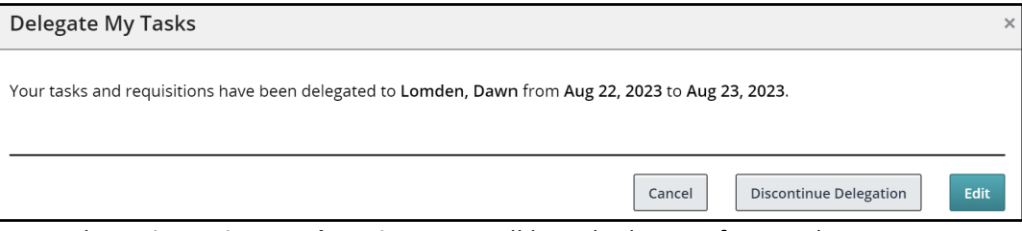

5. If you select **Discontinue Delegation**, you will be asked to confirm. Select **Yes.** 

|    |                   | 🕂 Warning                                                                                                    |  |
|----|-------------------|----------------------------------------------------------------------------------------------------|--|
|    |                   | By discontinuing this delegation, <b>Lomden, Dawn</b> will no longer share your owner's access to requisitions and your assignee's access to recruiting tasks. |  |
|    |                   | Do you want to discontinue the delegation?                                                                                                    |  |
|    |                   | Yes Cancel                                                                                                    |  |
| 6. | The system will u | update and show the removal of the delegation.                                                                                                    |  |
|    |                   | Your tasks and requisitions are no longer delegated. *                                                                                                    |  |